## **Adjust LegendView Width**

**DID YOU KNOW ...** you can adjust LegendView width if LegendView is shown in the View window?

## What Adjusting LegendView Width Gives You

- Increase or decrease the LegendView width by dragging the separator
- Get double arrow-cursor when it is possible to drag
- Ability to move the separator in either direction
- · Show as much of the legend as desired

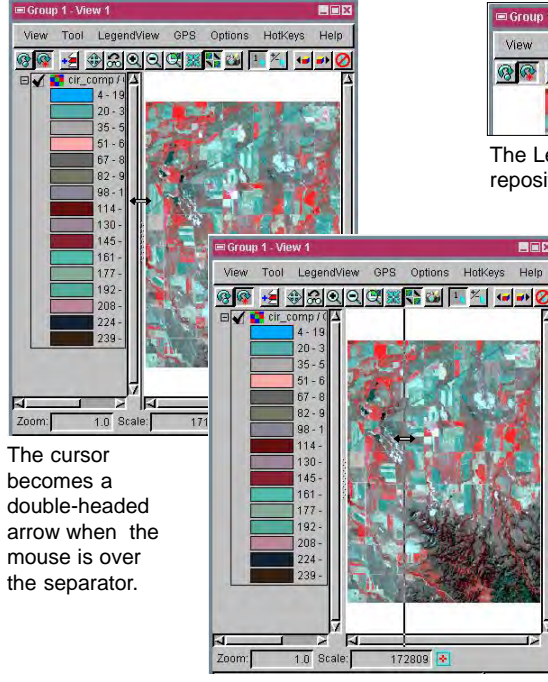

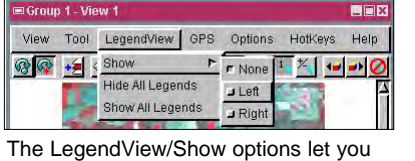

The LegendView/Show options let you reposition or turn off the LegendView.

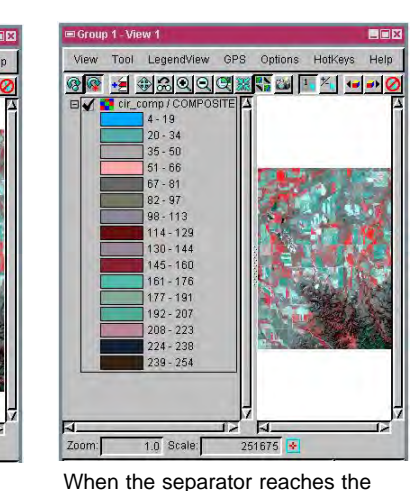

desired position, the Scale readout

is updated for the View pane.

You can increase or decrease the LegendView width by dragging the separator to the desired position.

How to Adjust LegendView Width

- Select LegendView/Show/Right or Left from the View menu.
- Position the cursor above the separator to get the double-headed arrow cursor.
- Click and hold the left mouse button.
- Drag the separator in the desired direction.
- Release the mouse when the separator reaches the desired position.

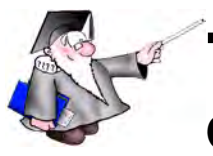

## WANT TO KNOW MORE?

See the section entitled LegendView in the Display volume of the: Online Reference Manual

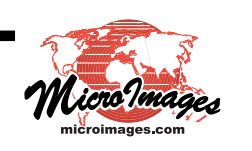